# BackupBoxA V100R023C10

# **Security Maintenance Manual**

 Issue
 01

 Date
 2023-09-20

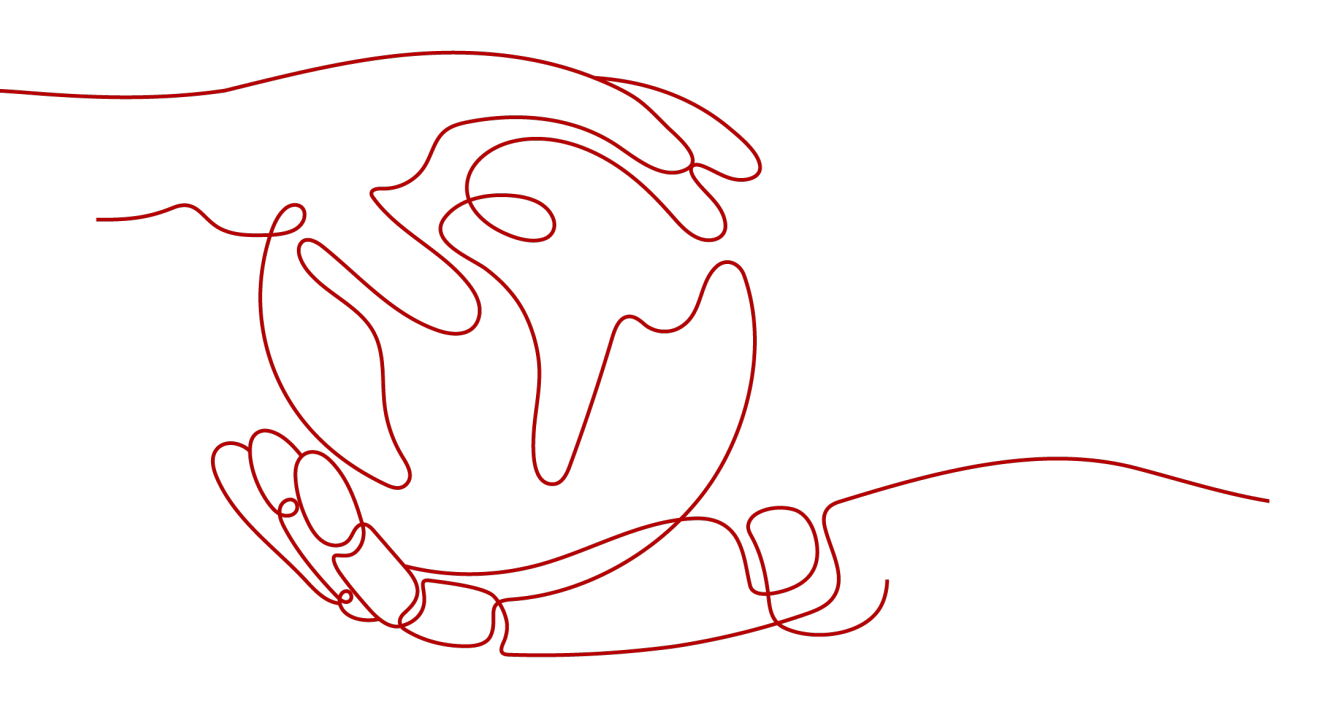

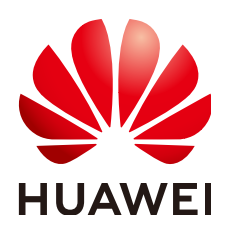

HUAWEI DIGITAL POWER TECHNOLOGIES CO., LTD.

#### Copyright © Huawei Digital Power Technologies Co., Ltd. 2023. All rights reserved.

No part of this document may be reproduced or transmitted in any form or by any means without prior written consent of Huawei Digital Power Technologies Co., Ltd.

#### **Trademarks and Permissions**

NUAWEI and other Huawei trademarks are the property of Huawei Technologies Co., Ltd. All other trademarks and trade names mentioned in this document are the property of their respective holders.

#### Notice

The purchased products, services and features are stipulated by the contract made between Huawei Digital Power Technologies Co., Ltd. and the customer. All or part of the products, services and features described in this document may not be within the purchase scope or the usage scope. Unless otherwise specified in the contract, all statements, information, and recommendations in this document are provided "AS IS" without warranties, guarantees or representations of any kind, either express or implied. The information in this document is subject to change without notice. Every effort has been made in the preparation of this document to ensure accuracy of the contents, but all statements, information, and recommendations in this document do not constitute a warranty of any kind, express or implied.

### Huawei Digital Power Technologies Co., Ltd.

Address: Huawei Digital Power Antuoshan Headquarters

Futian, Shenzhen 518043

People's Republic of China

Website: <u>https://e.huawei.com</u>

# **Contents**

| 1 Change History                                                  | 1  |
|-------------------------------------------------------------------|----|
| 2 Security Maintenance Overview                                   | 2  |
| 3 Device Layer Security                                           | 3  |
| 3.1 Mobile App Maintenance Suggestions                            | 3  |
| 3.1.1 Maintenance Suggestions                                     | 3  |
| 3.1.2 Procedure                                                   | 3  |
| 3.1.3 Exception Handling                                          | 5  |
| 3.2 Serial Port Maintenance Suggestions                           | 5  |
| 3.3 Upgrade and Maintenance Suggestions                           | 5  |
| 3.3.1 Maintenance Suggestions                                     | 5  |
| 3.3.2 Procedure                                                   | 5  |
| 3.4 Log Maintenance Suggestions                                   | 10 |
| 3.4.1 Maintenance Suggestions                                     | 10 |
| 3.4.2 Procedure                                                   | 10 |
| 4 Software Integrity Protection                                   | 15 |
| 4.1 Manually Verifying the Digital Signature of Software Packages | 15 |
| 4.2 Software Integrity Protection                                 | 19 |

# Change History

| Version | Date       | Description                               |
|---------|------------|-------------------------------------------|
| 01      | 2023-08-30 | This issue is the first official release. |

# **2** Security Maintenance Overview

Photovoltaic (PV) operators need to establish a security maintenance mechanism to ensure that their application systems operate properly in a secure environment.

Application systems are now exposed to increasingly severe security threats, which may result in power outages, revenue loss, or system breakdown. Therefore, PV operators need to build and maintain security mechanisms for application systems at several layers to detect and handle any possible security issues.

These threats cannot be all prevented by technology. To address these issues, PV operators need to establish a security management system based on security maintenance suggestions and security issues found in routine maintenance, thereby ensuring that application systems operate securely and properly.

# **3** Device Layer Security

- 3.1 Mobile App Maintenance Suggestions
- 3.2 Serial Port Maintenance Suggestions
- 3.3 Upgrade and Maintenance Suggestions
- 3.4 Log Maintenance Suggestions

### 3.1 Mobile App Maintenance Suggestions

The BackupBox does not have a WiFi module. Therefore, you need to connect the mobile app to the EMMA of the BackupBox to perform security maintenance.

#### 3.1.1 Maintenance Suggestions

- After a BackupBox is deployed for the first time or you log in to the mobile app for the first time, set the passwords for the users (**user** and **installer**).
- Avoid using weak passwords, which are prone to attacks and cracking by unauthorized users. To ensure system security, the password length and complexity must meet the security requirements. A password must meet the following requirements:
  - The password must contain at least eight characters.
  - The password can consist of digits, uppercase letters, and lowercase letters.
- Leaving a password unchanged for a long time increases the risk of password compromise. Change the password at least once every six months.
- To ensure security, you are advised to disable the data connection when using the mobile app.
- You are advised to use a mobile phone that has not been rooted to reduce the risk of information leakage.
- The mobile phone logs are saved in the app directory. Export and back up the mobile phone logs when you need to use them.

#### 3.1.2 Procedure

To log in to the mobile app for the first time, perform the following steps:

**Step 1** Log in to the FusionSolar app and choose **Commission Device**.

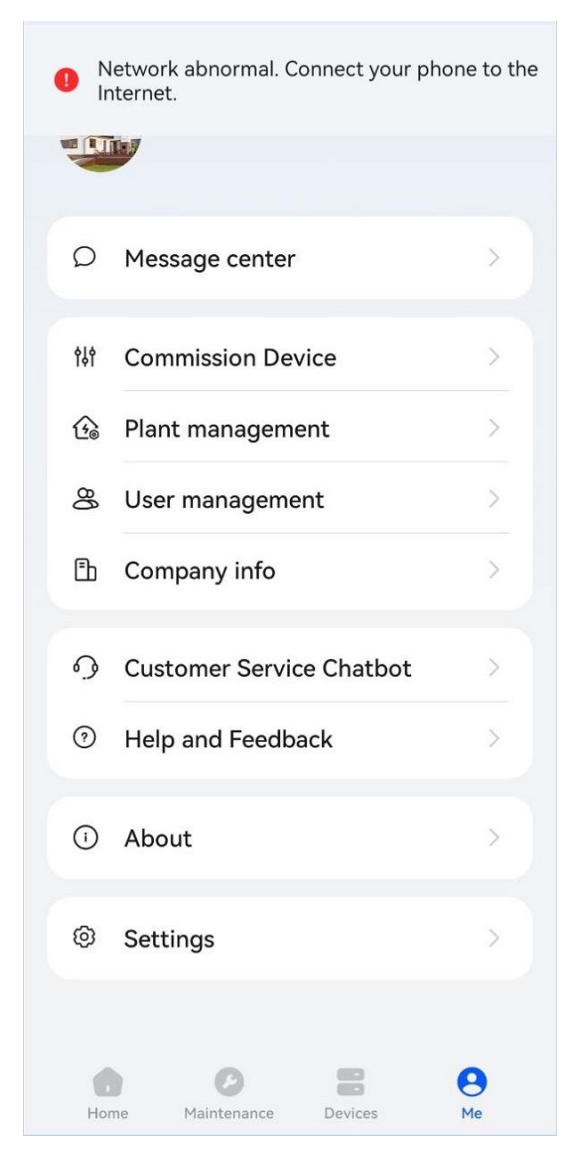

**Step 2** Log in to the app.

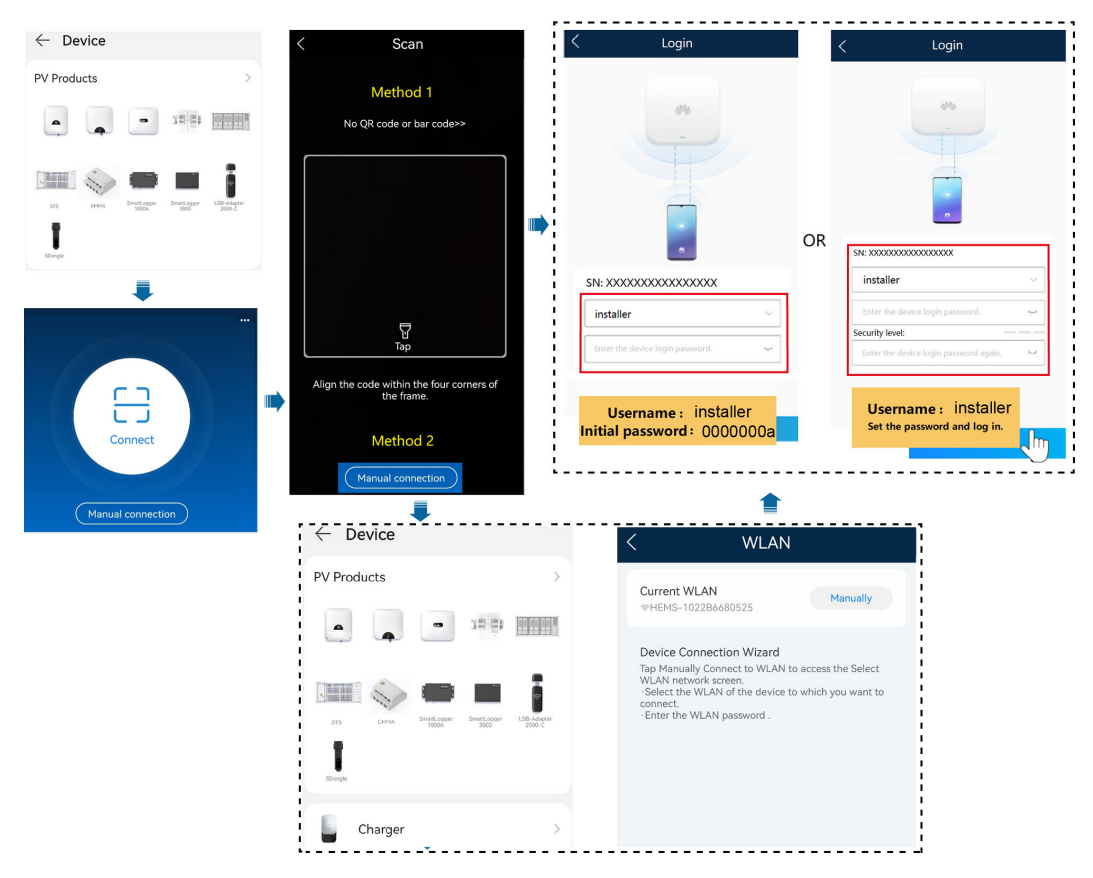

----End

### 3.1.3 Exception Handling

• Keep the password properly. If the password is lost, you cannot log in to the system.

### **3.2 Serial Port Maintenance Suggestions**

The commissioning serial port has been removed.

# 3.3 Upgrade and Maintenance Suggestions

#### 3.3.1 Maintenance Suggestions

• Upgrading the BackupBox to the latest version helps update functions, eliminate problems in earlier versions, and improve device security performance.

#### 3.3.2 Procedure

You can upgrade devices such as the EMMA and BackupBox to the latest versions over the mobile app. The upgrade procedure is as follows:

**Step 1** On the operation console menu, choose **Maintenance** > **Upgrade**. The **Select device** screen is displayed.

Select the corresponding device, select the upgrade file, and tap **NEXT** to check the version.

After confirming that the information is correct, tap **UPLOAD**. After the package is uploaded, tap **Update Now** to start the upgrade.

Figure 3-1 Select device screen

| < Select device                                  | Download   |
|--------------------------------------------------|------------|
| Device                                           | Selected:1 |
| EMMA(1)                                          | $\sim$     |
| SUN2000(1)<br>Target version:Sel Upgr File       | $\sim$     |
| LUNA2000(1)<br>Target version:Sel Upgr File      | $\sim$     |
| Backup Box(1) Target version:V100R023C10         | ^          |
| SN:HV30013554000<br>Current version: V100R023C10 | •          |
|                                                  |            |
|                                                  |            |
|                                                  |            |
|                                                  |            |
|                                                  |            |
| NEXT                                             |            |

#### Figure 3-2 Check screen

| <                                               | Check    |        |
|-------------------------------------------------|----------|--------|
| Backup Box(1)<br>Target version:<br>V100R023C10 | 550.0 kb | $\sim$ |

UPLOAD

| <                                              | Check                 |        |
|------------------------------------------------|-----------------------|--------|
| Backup Box(1<br>Target version:<br>V100R023C10 | )<br>  548.3 kb       | $\sim$ |
|                                                |                       |        |
|                                                |                       |        |
|                                                |                       |        |
|                                                |                       |        |
|                                                | Update Package Upload |        |
| BackupB<br>.zip                                | oxA_V100R023C10       | ı      |
| 548.3 kb                                       |                       |        |
|                                                |                       |        |
|                                                |                       |        |
|                                                |                       |        |
|                                                |                       |        |
|                                                |                       |        |
|                                                |                       |        |
|                                                |                       |        |
|                                                | UPLOAD                |        |

#### Figure 3-3 Upgrade package loading screen

| < Ch                                                       | eck                                      |
|------------------------------------------------------------|------------------------------------------|
| Backup Box(1)<br>Target version:<br>V100R023C10   550.0 kb | ~                                        |
|                                                            |                                          |
|                                                            |                                          |
|                                                            |                                          |
|                                                            |                                          |
|                                                            |                                          |
| Cor                                                        | nfirm                                    |
| Update package load<br>want to star                        | ed successfully. Do you<br>t update now? |
| Upgrade delay                                              | Update Now                               |
|                                                            |                                          |
|                                                            |                                          |
|                                                            |                                          |
|                                                            |                                          |
|                                                            |                                          |
|                                                            |                                          |
|                                                            |                                          |
| UPI                                                        | OAD                                      |

#### Figure 3-4 Upgrade confirm screen

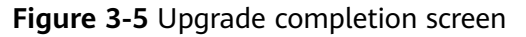

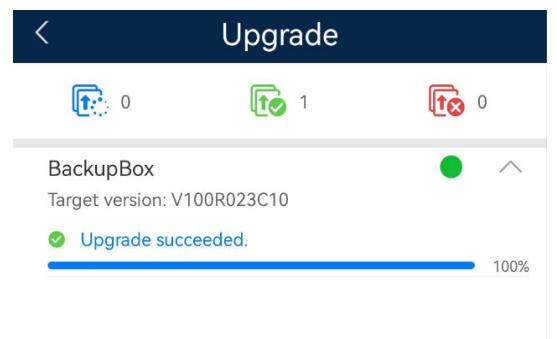

**Step 2** After the upgrade is complete, you can confirm the target version on the upgrade screen or download the run\_log file for confirmation. For details about how to download the run\_log file, see the next section.

| < Select device                                               | Download   |
|---------------------------------------------------------------|------------|
| Device                                                        | Selected:1 |
| EMMA(1)                                                       | $\sim$     |
| SUN2000(1)                                                    | $\sim$     |
| LUNA2000(1)<br>Target version:Sel Upgr File                   | $\sim$     |
| Backup Box(1) Target version:V100R023C10                      | ^          |
| BackupBox<br>SN:HV30013554000<br>Current version: V100R023C10 | ٠          |
|                                                               |            |
|                                                               |            |
|                                                               |            |
|                                                               |            |
|                                                               |            |
| NEXT                                                          |            |

----End

If you have any questions about the upgrade, refer to the upgrade guide or contact Huawei supplier for support.

# 3.4 Log Maintenance Suggestions

#### 3.4.1 Maintenance Suggestions

• Periodically checking device logs helps you learn about the latest device status and eliminate security risks.

#### 3.4.2 Procedure

Perform the following steps to export logs of the BackupBox over the app:

Step 1 On the operation console menu, choose Maintenance > Device logs. On the displayed Download logs screen, tap DOWNLOAD to download the current logs.

#### Figure 3-6 Download logs screen

| < Download logs                                                | Current<br>logs |
|----------------------------------------------------------------|-----------------|
| Downloading log files Do not perform operations!               | other           |
| Select all                                                     |                 |
| APP log                                                        |                 |
| EMMA<br>SN: 1022B6680525<br>Version: SmartHEMS V100R023C10B068 |                 |
| Backup Box(1)                                                  | ^               |
| BackupBoxSN: HV30013554000Version: V100R023C10                 | 57%             |
|                                                                |                 |
|                                                                |                 |
|                                                                |                 |
|                                                                |                 |
| DOWNLOAD                                                       |                 |

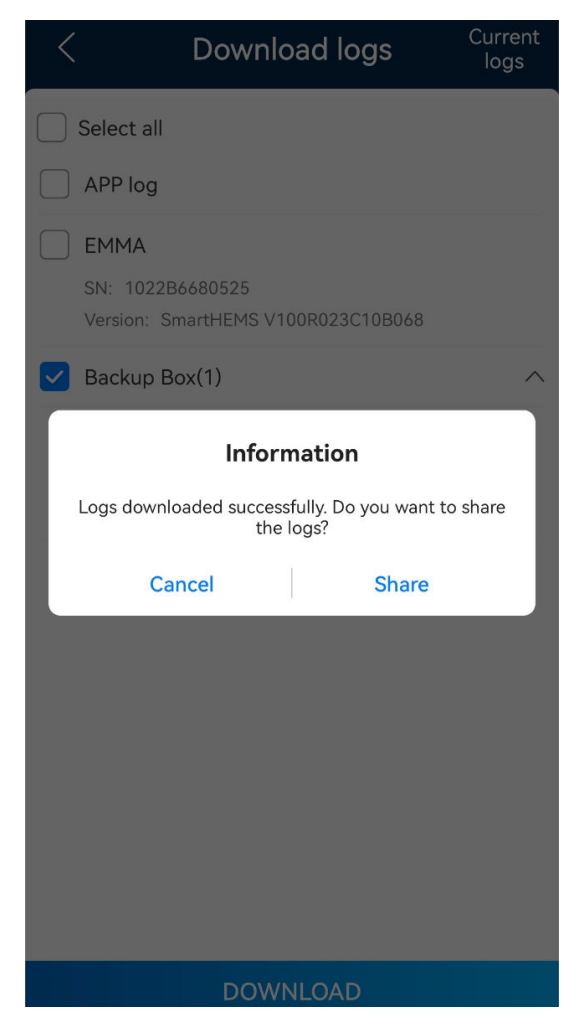

Figure 3-7 Logs downloaded successfully screen

**Step 2** On the **Download logs** screen, select **Current logs**. The screen for selecting current logs and storage paths is displayed. Select a log, tap **Share**, and select a sharing mode to export the log.

| <       | Current logs                                                              |
|---------|---------------------------------------------------------------------------|
| O Selec | ct all                                                                    |
|         | 1022B6680525_20230919175219_Andr<br>oid.zip<br>43.18KB 19-Sep-2023 17:52  |
|         | NS2353259541_20230912150704_Andr<br>oid.zip<br>2.13M 12-Sep-2023 15:07    |
|         | TA2260093045_20230906204737_Andr<br>oid.zip<br>21.45M 06-Sep-2023 20:47   |
|         | TA2250039845_20230906154120_Andr<br>oid.zip<br>603.99KB 06-Sep-2023 15:41 |
|         | TA2250039845_20230906143741_Andr<br>oid.zip<br>605.64KB 06-Sep-2023 14:37 |
|         | TA2340071681_20230906121705_Andr<br>oid.zip<br>1.15M 06-Sep-2023 12:17    |
|         | TA2250039845_20230906120141_Andr<br>oid.zip<br>603.17KB 06-Sep-2023 12:01 |
|         | TA2250039845_20230906110233_Andr<br>oid.zip<br>596.53KB 06-Sep-2023 11:02 |
|         | TA32500200/E-2022000/102207_Ardr                                          |
| Delete  | e Share                                                                   |

#### Figure 3-8 Selecting logs and a save path

**Step 3** Check logs to learn about the latest device status. Logs contain the following information:

User operation log: records user operations and operation time.

Run log: records the startup and running process of the monitoring system.

Power log: records the startup and running process of the power system.

Alarm log: records active alarms and historical alarms. You can locate faults based on alarm logs.

#### Figure 3-9 Logs

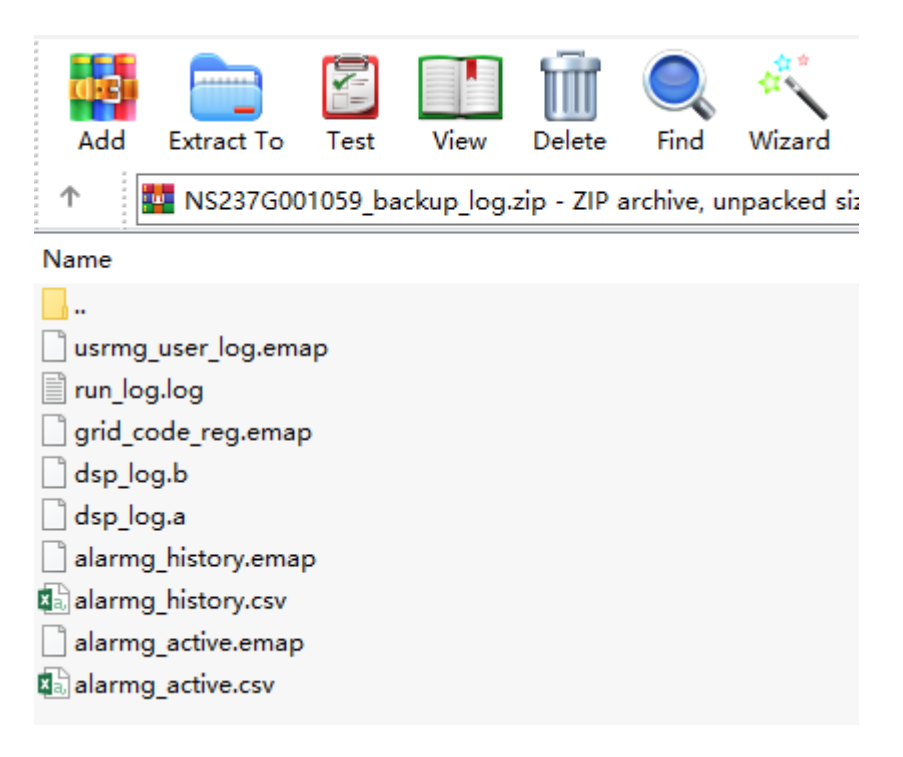

----End

# **4** Software Integrity Protection

The integrity of an obtained software package should be checked to prevent PV system network risks that may be caused by malicious tampering or damage during the transmission of the software package. A software package can be installed only after it passes the check.

4.1 Manually Verifying the Digital Signature of Software Packages4.2 Software Integrity Protection

# 4.1 Manually Verifying the Digital Signature of Software Packages

After downloading software packages during installation and update, users or technical support personnel need to manually verify the integrity of the software packages (PGP package signature). The verification requirements must be specified in the installation manual to remind installation personnel to perform the verification. After the verification is successful, upload the software packages to the device so that the device automatically verifies the integrity of the inner software packages (CMS inner signature).

The software package signature is used to manually verify the integrity of the downloaded software packages. Users or technical support personnel use the integrity verification tool to manually verify the integrity of the software packages.

Step 1 Log in to https://support.huawei.com/enterprise/en/tool/software-digitalsignature-validation-tool--pgp-verify--TL100000054. Click English to switch to the English version. (Chinese documents can be downloaded on the Chinese page, and English documents can be downloaded on the English page.)

|                                                                | PGP Verify                                         |                  |                   |                    |                   |             |                       |  |
|----------------------------------------------------------------|----------------------------------------------------|------------------|-------------------|--------------------|-------------------|-------------|-----------------------|--|
| 2                                                              | Publication Date : 2017-12-29                      | Product Line :   | Enterprises       | Application Scen.  | Upgrade,I         | Applicable  | Product :             |  |
| Description                                                    |                                                    |                  |                   |                    |                   |             |                       |  |
| OpenPGP is an open security p<br>tool for OpenPGP signature ar | protocol defined by RFC4880. It i<br>nd its usage. | s widely used in | i data encryption | and digital signat | ture. This packag | ge includes | a standard validation |  |
|                                                                |                                                    |                  |                   |                    |                   |             |                       |  |
| Version                                                        |                                                    |                  |                   |                    | Publication Da    | te          | Expired               |  |
| V100R001C00                                                    |                                                    |                  |                   |                    | 2020-03-10        |             | Active                |  |

#### **Step 2** Click **V100R001C00**. The download page is displayed.

|                                                          | PGP Verify                                       |                   |                 |                   |                   |             |                       |
|----------------------------------------------------------|--------------------------------------------------|-------------------|-----------------|-------------------|-------------------|-------------|-----------------------|
| 2                                                        | Publication Date : 2017-12-29                    | Product Line :    | Enterprises     | Application Scen. | Upgrade,I         | Applicable  | Product :             |
| Description                                              |                                                  |                   |                 |                   |                   |             |                       |
| OpenPGP is an open security tool for OpenPGP signature a | protocol defined by RFC4880. It<br>nd its usage. | is widely used in | data encryption | and digital signa | ture. This packag | ge includes | a standard validation |
|                                                          |                                                  |                   |                 |                   |                   |             |                       |
| Version                                                  |                                                  |                   |                 |                   | Publication Da    | te          | Expired               |
| V100R001C00                                              |                                                  |                   |                 |                   | 2020-03-10        |             | Active                |

Step 3 Select VerificationTools.zip, KEYS.txt, KEYS4096.txt, and OpenPGP Signature Verification Guide.pdf, and click Download.

| ∧ Version and Patch Software             | (      | Click here for FA   | Q on downloads |
|------------------------------------------|--------|---------------------|----------------|
| Software Name                            | Size   | Publication<br>Date | Download       |
| C KEYS.txt                               | 1.26KB | 2020-03-10          | ¥              |
| C KEYS4096.txt                           | 1.93KB | 2020-03-10          | Ł              |
| OpenPGP Signature Verification Guide.pdf | 1.55MB | 2020-03-10          | Ŧ              |
| VerificationTools.zip                    | 3.52MB | 2020-03-10          | Ł              |
| Download                                 |        |                     |                |

Step 4 After the download is complete, decompress VerificationTools.rar and go to the VerificationTools > Windows directory in VerificationTools to obtain the PGP verification tool.

| 🆇 PGPVerify.exe   | 2017/12/14 11:36 | 1,280 KB |
|-------------------|------------------|----------|
| PGPVerify.exe.asc | 2017/12/21 14:05 | 1 KB     |

- **Step 5** Log in to the support website of the software product and download the .asc signature file and software package.
- Step 6 Double-click PGPVerify.exe to start PGPVerify.

| GPVerify                        | 201003  | AND Digest The Owney |                             |  |
|---------------------------------|---------|----------------------|-----------------------------|--|
| iblic Key                       |         |                      |                             |  |
|                                 |         |                      | Select Public I             |  |
| gnature Files                   |         |                      |                             |  |
| Signed File                     | Results | Signature File       | Path                        |  |
|                                 |         |                      |                             |  |
|                                 |         |                      |                             |  |
|                                 |         |                      |                             |  |
|                                 |         |                      |                             |  |
|                                 |         |                      | Single Verify Multiple Veri |  |
|                                 |         |                      |                             |  |
| atus<br>Junning status: No Run. |         |                      |                             |  |
| -                               |         |                      |                             |  |
|                                 |         |                      |                             |  |

**Step 7** Load the public key file as follows: Click **Select Public Key** and select the **KEYS.txt** file downloaded in step 3.

- **Step 8** Verify the file. Note that the .asc file must be in the same directory as the software package XXX.tar/zip.
  - To verify a single file, click **Single Verify** and select the .asc signature verification file.

| <b>44</b> | PGPVerify               |         |                |              | - • ×             |
|-----------|-------------------------|---------|----------------|--------------|-------------------|
| P         | ublic Key               |         |                |              |                   |
|           | C:\KEYS.txt             |         |                |              | Select Public Key |
| S         | ignature Files          |         |                |              |                   |
|           | Signed File             | Results | Signature File | Path         |                   |
|           |                         |         |                |              |                   |
|           |                         |         |                |              |                   |
|           |                         |         |                |              |                   |
|           |                         |         |                |              |                   |
|           |                         |         |                |              |                   |
|           |                         |         |                |              |                   |
|           |                         |         |                | Single Verif | Multiple Verify   |
| s         | tatus                   |         |                |              |                   |
|           | Running status: No Run. |         |                |              |                   |
|           |                         |         |                |              |                   |
|           |                         |         |                |              |                   |

• To verify all files in the directory, click **Multiple Verify** and select the **C:\PGP**\ directory.

| <u>98</u> | PGPVerify              |         |                |        | _ • <del>x</del>  |
|-----------|------------------------|---------|----------------|--------|-------------------|
| r I       | Public Key             |         |                |        |                   |
|           | C:\KEYS.bxt            |         |                |        | Select Public Key |
|           | Signature Files        |         |                |        |                   |
|           | Signed File            | Results | Signature File | Path   |                   |
|           |                        |         |                |        |                   |
|           |                        |         |                |        |                   |
|           |                        |         |                |        |                   |
|           |                        |         |                |        |                   |
|           |                        |         |                |        |                   |
|           |                        |         |                |        |                   |
|           |                        |         |                | Single | Multiple Verify   |
| -:        | Status                 |         |                |        |                   |
|           | Running status: No Run |         |                |        |                   |
|           |                        |         |                |        |                   |
|           |                        |         |                |        |                   |

**Step 9** Confirm the result.

- If the verification item is yellow and the value of **Results** is **[WARN]**, the signature cannot be verified for certain reasons.
- If the verification item is red and the value of **Results** is **[FAIL]**, the signature verification failed.

- If the verification item is green and the value of **Results** is **[PASS]**, the signature passes the verification using the specified public key.
- If the verification item is green and the value of **public key fingerprint** in the **Results** column is **B1000AC3 8C41525A 19BDC087 99AD81DF 27A74824**, the signature file is a valid signature issued by Huawei. Otherwise, the signature file is untrusted.

| C:\KEYS         | Select Public Key                 |                     |         |
|-----------------|-----------------------------------|---------------------|---------|
| gnature Files   |                                   |                     |         |
| Signed File     | Results                           | Signature File      | Path    |
| Tecal CH221.zip | [WARN]:Can't find signature file. |                     | C:\PGP  |
|                 | [WARN]:Can't find signed file.    | Tecal CH222.zip.asc | C:\PGP  |
| Tecal CH223.zip | [FAIL]: Invalid signature.        | Tecal CH223.zip.asc | C:\PGP  |
|                 |                                   |                     | C. y 01 |
| •               |                                   |                     | Þ       |
|                 | Single V                          | erify Multiple      | Verify  |
| tatus           |                                   |                     |         |

Note: If the software package signature verification tool and public key need to be integrated into the products for automatic integrity verification, the public key replacement function must be provided.

----End

# **4.2 Software Integrity Protection**

The preceding features prevent software upgrade packages that have been tampered with from being downloaded to boards and affecting system functions. Only software packages that have not been tampered with can be loaded and used.